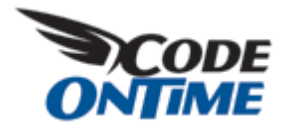

# **Tracking User Actions**

Tracking of user activities is a common requirement for many business applications. Data Aquarium Framework support Microsoft ASP.NET Membership via an advanced user management and login/logout user interface components. You can quickly create business rules to track user actions.

## SAMPLE APPLICATION

Generate a Data Aquarium project with the membership option enabled. Here is a typical screen shot of a *Northwind* database sample after the user with the name *user* has signed in.

|                          | al/default.as         | рх              |                        | 0               | Q                        |                      |                         |                       |                |
|--------------------------|-----------------------|-----------------|------------------------|-----------------|--------------------------|----------------------|-------------------------|-----------------------|----------------|
| 🔹 🏈 Or                   | work                  |                 | 👌 • 💿 • 🖶 • 🖸 Bage • 🕼 |                 |                          |                      |                         |                       |                |
|                          |                       |                 |                        |                 | Welcome user,            | Today is 1           | uesday, April 14        | k, 2009   My Account  | Logout  Hel    |
| ita Controllers          | laster/Detail Extra   | waganza D       | atabase Look           | ups             | _                        | _                    |                         | 2000000               |                |
| Orders                   | •                     |                 |                        |                 |                          |                      |                         | MYC                   | OMPANY         |
| his is a list of order   | 8.                    |                 |                        |                 |                          |                      |                         |                       |                |
| ew - Actions             |                       |                 |                        |                 |                          |                      |                         | Veva                  | Orders •       |
| A filter has been        | n applied. Ship Cit   | y is equal to L | ondon.                 |                 |                          |                      |                         |                       | _              |
| ustomer Company<br>ame   | Employee Last<br>Name | Order Date      | Required<br>Date       | Shipped<br>Date | Ship Via Compony<br>Name | <sup>y</sup> Preight | Ship Name               | Ship Address          | Sho<br>Oty V   |
| 's Beverages             | King                  | 8/26/1996       | 9/23/1996              | 8/28/1996       | Federal<br>Shipping      | \$22.77              | B's Bevera 21           | Ascending             |                |
| even Seas<br>nports      | Buchanan              | 11/21/1996      | 12/19/1996             | 11/26/1996      | Federal<br>Shipping      | \$288.43             | Seven Sei X+<br>Imports | Lepzig                | *              |
| astern Connection        | Davolio               | 11/25/1996      | 1/7/1997               | 12/4/1996       | Speedy<br>Express        | \$71.97              | Eastern<br>Connectio    | Life                  |                |
| even Seas<br>mports      | Davolo C              | 12/9/1996       | 1/6/1997               | 12/13/1996      | Federal C<br>Shipping    | \$22.21              | Seven Sei<br>Imports    | London                |                |
| even Seas<br>mports      | Fuller                | 12/19/1996      | 1/16/1997              | 12/20/1996      | Speedy<br>Express        | \$34.86              | Seven Sei<br>Inports    | Luleð                 |                |
| astern Connection        | Davolio               | 1/1/1997        | 1/29/1997              | 1/16/1997       | Federal<br>Shipping      | \$83.93              | Eastern<br>Connectio    | Medrid                |                |
| ionsolidated<br>loidings | Calahan               | 2/4/1997        | 3/18/1997              | 2/7/1997        | United Package           | \$9.21               | Consolida<br>Holdings   | Mannheim<br>Manseille |                |
| Consolidated<br>Ioldings | Fuller                | 3/3/1997        | 3/31/1997              | 3/18/1997       | Speedy<br>Express        | \$6.17               | Consolida<br>Holdings   | México D.F.           |                |
| 's Beverages             | Fuller                | 3/11/1997       | 4/8/1997               | 3/18/1997       | Federal<br>Shipping      | \$45.59              | B's Bevera              | Montréal              |                |
| even Seas<br>mports      | Callahan              | 3/12/1997       | 4/9/1997               | 3/19/1997       | Speedy<br>Express        | \$4.20               | Seven Seas<br>Imports   | 90 Wadhurst Rd.       | London         |
| revious (Page: 1         | 2 3 4   Next          |                 |                        |                 | Items pe                 | r page: 1            | 0, 15, 20, 25   5       | howing 1-10 of 33     | tens   Refresh |
| 2009 MyCampany           | . All rights reserve  | e.              |                        |                 |                          |                      |                         |                       |                |

```
TASK 1
```

You want to keep a journal of user activities. The built-in .NET diagnostics facility will play a role of a journal where we will be keeping all activity records.

SOLUTION

Create a business rules class Class1 and create method *OrdersAfterUpdate* as shown below. Link the business rules class to *~/Controllers/Orders.xml* data controller as explained here.

```
C#
```

```
using System;
using System.Collections.Generic;
using System.Linq;
using System.Web;
using MyCompany.Data;
public class Class1 : BusinessRules
{
    [ControllerAction("Orders", "Update", ActionPhase.After)]
   protected void OrdersAfterUpdate(int orderId, FieldValue shipAddress)
    {
        System.Diagnostics.Debug.WriteLine(String.Format(
            "Order #{0} has been updated by '{1}' on {2}",
            orderId, Context.User.Identity.Name, DateTime.Now));
        if (shipAddress.Modified)
            System.Diagnostics.Debug.WriteLine(String.Format(
                 "Address has changed from '{0}' to '{1}.",
                 shipAddress.OldValue, shipAddress.NewValue));
    }
}
```

### VB

```
Imports Microsoft.VisualBasic
Imports MyCompany.Data
Public Class Class1
   Inherits BusinessRules
   <ControllerAction("Orders", "Update", ActionPhase.After)> _
   Protected Sub OrdersAfterUpdate(ByVal orderId As Integer,
                                ByVal shipAddress As FieldValue)
       System.Diagnostics.Debug.WriteLine(String.Format(
           "Order #{0} has been updated by '{1}' on {2}",
          orderId, Context.User.Identity.Name, DateTime.Now))
       If (shipAddress.Modified) Then
          "Address has changed from '{0}' to '{1}.",
               shipAddress.OldValue, shipAddress.NewValue))
       End If
   End Sub
```

#### End Class

Open application in a web browser and select *Orders* data controller from the drop down in the top left corner. Start editing any order in the grid or form view and make sure to change *Ship Address* field. This field is the last visible field in the screen shot.

| Orders - Data Aquarium Framework - Windows Internet Exp              | lorer C                                                                     |
|----------------------------------------------------------------------|-----------------------------------------------------------------------------|
| Image: Image: http://localhost61673/Journal/default.aspx             |                                                                             |
| 🕻 🔗 Orders - Data Aquarium Framework                                 | 🔄 🔻 🗟 👻 🖶 🖓 Bage 🕶 🎯 Tgols 🤊                                                |
|                                                                      | Welcome user, Today is Tuesday, April 14, 2009   My Account   Logout   Hel  |
| A Controllers Master/Detail Extravaganza Database Lookups            |                                                                             |
| Orders 👻                                                             | MYCOMPANY                                                                   |
| lease review orders information below. Click Edit to change this rec | ord, dick Delete to delete the record, or dick Cancel/Close to return back. |
| tecord •                                                             | View: Review Orders                                                         |
| - indicates a required field                                         | OK Delete Cancel                                                            |
| rders<br>ese are the fields of the orders record that can be edited. | Customer Company Name<br>Toms Spezialitäten 🖉 🛁                             |
|                                                                      | Employee Last Name<br>Suyama 🥜 📾                                            |
|                                                                      | Crder Date 7/5/1996                                                         |
|                                                                      | 8/16/1996                                                                   |
|                                                                      | Shipped Date 7/10/1996                                                      |
|                                                                      | Ship Via Company Name<br>Speedy Express 2 III                               |
|                                                                      | Freight<br>\$11.61                                                          |
|                                                                      | Ship Name<br>Toms Spezialitäten                                             |
|                                                                      | Ship Address Luisenstr. 48 ***                                              |
|                                                                      | Internet   Protected Mode: On     100%                                      |

Hit *OK* button and the business method rule will intercept the action as soon as a successful database update has been completed. The first line of code will report the order ID and the user's identity. The second line of code will detect the change in the address field.

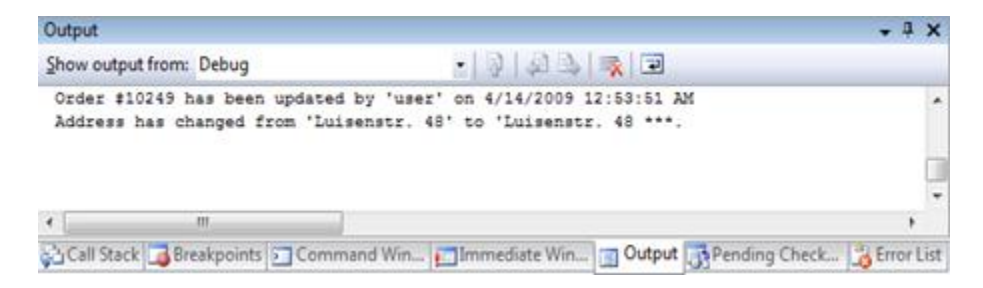

Property *Context* provides business rules developers with the same *Request*, *Response*, *User*, *Application*, *Session*, and *Server* properties that are available to web form developers.

The first two properties shall not be used since they provide information related to a current web service request and cannot be used to influence the user interface presentation.

Use the other properties as you if you were writing a typical web form.

Replace *System.Diagnostics.Debug* with a business object that is designed to keep track of user activities in a permanent data store such as a database table.

TASK 2

All records in a database of orders must be marked with a reference to a user. User information will be utilized to filter data and for data analysis and reporting purposes.

#### SOLUTION

Alter table [*Northwind*][.*dbo*].[*Orders*] to include new field *UserName* by executing the following *SQL* statement.

```
alter table Orders
add UserName varchar(50)
go
```

Modify command *command1* in the data controller ~/*Controllers/Orders.xml* to select the new field twice. Once the field is selected under its own name and the other time we are selecting this very field under alias *UserNameReadOnly*. The reason for that is explained later.

```
from "dbo"."Orders" "Orders"
.....
]]>
```

</text>

</command>

Add two field definitions for *UserName* instances in *SQL* statement to the list of data controller fields.

Let's add the new read-only version of the field and a hidden version of the field to the list of data fields of views *grid1* and *editForm1*.

```
<dataField fieldName="UserNameReadOnly"/>
<dataField fieldName="UserName" hidden="true"/>
```

Modify view createForm1 to include field UserName as a single hidden field.

<dataField fieldName="UserName" hidden="true"/>

We will silently assign a user name when a new record is created to the data controller field *UserName*. The captured value will be displayed when users review existing records but will be drawn from *UserNameReadOnly* for display purposes instead.

Add the following business rule to class Class1.

```
C#

[ControllerAction("Orders", "Update", ActionPhase.Before)]

[ControllerAction("Orders", "Insert", ActionPhase.Before)]
```

```
protected void OrdersBeforeUpdate(FieldValue userName)
{
    userName.NewValue = Context.User.Identity.Name;
    userName.Modified = true;
}
VB
    <ControllerAction("Orders", "Update", ActionPhase.Before)> _
    <ControllerAction("Orders", "After", ActionPhase.Before)> _
    Protected Sub OrdersBeforeUpdate(ByVal userName As FieldValue)
    userName.NewValue = Context.User.Identity.Name
    userName.Modified = True
```

End Sub

This method will be automatically invoked whenever an order is about to be updated or inserted into database.

The first line will assign name of the currently logged-in user to the UserName field.

The second line will indicate that the field has actually changed. The framework is using *Modified* property of *FieldValue* instances to determine if a field shall be included in automatically generated SQL statement to update or insert a record.

You can also do an update on your own without relying on the framework. The best place for that sort of updates is in business rules methods with *ActionPhase.After* specifies as a parameter of *ControllerAction* attribute.

Here is how the grid of orders will look if you update a few records. The right-most column is displaying the name of the user.

| Th        | This is a list of orders. |                       |               |                  |                 |                             |   |          |                              |                         |                   |              |
|-----------|---------------------------|-----------------------|---------------|------------------|-----------------|-----------------------------|---|----------|------------------------------|-------------------------|-------------------|--------------|
| Ne        | w · Acto                  | ns •                  |               |                  |                 |                             |   |          |                              | View                    | v: Order          | s •          |
| 0.0       | stomer<br>npany Name      | Employee Last<br>Name | Order<br>Date | Required<br>Date | Shipped<br>Date | Ship Via<br>Company<br>Name |   | Freight  | Ship Name                    | Ship Address            | Ship City         | User<br>Name |
| Vin<br>Ch | s et alcoo 🖕              | Buchanan              | 7/4/1996      | 8/1/1996         | 9/28/2008       | Federal<br>Shipping         |   | \$322.38 | Vins et alcools<br>Chevalier | 59 rue de l'Abbaye      | Reims             | user         |
|           | Select                    | Suyama                | 7/5/1996      | 8/16/1996        | 7/10/1996       | Speedy<br>Express           |   | \$11.61  | Toms<br>Spezialitäten        | Luisenstr. 48 ***       | Münster           | n/a          |
| ×         | Delete                    | Peacock               | 7/8/1996      | 8/5/1996         | 7/12/1996       | United<br>Package           |   | \$165.83 | Hanari Carnes                | Rua do Paço, 67         | Rio de<br>Janeiro | n/a          |
| Vic       | tuailes en<br>ick         | Levening O            | 7/8/1996      | 8/5/1996         | 7/15/1996       | Speedy<br>Express           | 0 | \$41.34  | Victuailles en<br>stock      | 2, rue du<br>Commerce** | Lyon              | admin        |
| -         |                           |                       |               |                  |                 | in a second                 |   |          |                              |                         |                   |              |

The two fields *UserName* and *UserNameReadOnly* are required since read-only fields are never transferred to the server from the client web page. Hidden fields are never displayed but always travel from the client to the server and back. By introducing two versions of the same field we overcome this limitation imposed by the framework's optimization logic.

## CONCLUSION

Business rules in Data Aquarium Framework provide an excellent place to universally track user activities.

Code OnTime LLC

http://www.codeontime.com